## ขั้นตอนการกรอกและการพิมพ์ใบสมัครทุนสำหรับผู้ที่ได้รับการตอบรับให้เข้าศึกษาจากสถาบันการศึกษา ในต่างประเทศ ประจำปี'61 และแบบฟอร์มต่าง ๆ

้ผู้สมัครจะต้องกรอกใบสมัครทางอินเทอร์เน็ต ผ่านระบบลงทะเบียนกลาง สำนักงาน ก.พ. โดยมีขั้นตอนดังนี้ (ให้ใช้ Google Chrome หรือ Firefox)

| 1. Log in เข้าสู่ระบบลงทะเบียนกลาง สำนักงา                            | น ก.พ. ที่ <u>http://register.ocsc.go.th/</u>      |  |  |  |
|-----------------------------------------------------------------------|----------------------------------------------------|--|--|--|
| สำหรับผู้ที่ยัง <u>ไม่เคยมีบัญชี</u>                                  | สำหรับผู้ที่มีบัญชีแล้ว                            |  |  |  |
| <ol> <li>มู้สมัครต้องเปิดบัญชีกับระบบลงทะเบียนกลาง</li> </ol>         | ให้ผู้สมัคร Log in ด้วย Username และ               |  |  |  |
| (Register) โดยคลกทน >>                                                | Password ทเคยสมครไวกบระบบ ที่เวบไซตระบบ            |  |  |  |
| http://register.ocsc.go.th/registration/user/register                 | ลงทะเบียนกลาง สำนักงาน ก.พ. ที่                    |  |  |  |
| 2) ให้ผู้สมัครกรอกข้อมูลพื้นฐานกับระบบลงทะเบียน                       | <u>http://register.ocsc.go.th/</u> และคลิกที่คำว่า |  |  |  |
| <u>ให้ครบถ้วนสมบูรณ์</u> และคลิกที่ปุ่ม " <u>Create new account</u> " | "Login" ที่มุมขวาด้านบนสุดของหน้าจอ                |  |  |  |
| บริเวณด้านล่าง (ระบบจะล็อคอินให้โดยอัตโนมัติ)                         |                                                    |  |  |  |
| 2. กรอกและพิมพ์ใบสมัคร                                                |                                                    |  |  |  |

หลังจากที่ Log in เข้าสู่ระบบแล้ว ให้ดำเนินการตามขั้นตอนดังนี้ คลิกที่แถบเมนู "ทุนฝึกอบรม/ศึกษา"

| <b>ງະບ</b> າ<br>Registratio | ม <mark>ลงทะเบียนกลาง</mark><br><sup>1 Center โดย สำนักงาน ก.พ.</sup> |          |        |  |
|-----------------------------|-----------------------------------------------------------------------|----------|--------|--|
| หน้าแรก                     | รายการหลักสูตร ทุนฝึกอบรม/ศึกษา) คำแนะนำการใช้งาน                     | Archives | ທິດທ່ວ |  |

จากนั้นให้คลิกที่คำว่า "สมัคร" ภายใต้ชื่อประเภททุนสำหรับผู้ที่ได้รับการตอบรับให้เข้าศึกษาจาก

## สถาบันการศึกษาในต่างประเทศ

2) ให้ผู้สมัคร**กรอกข้อมูล**ลงในแบบฟอร์มที่อยู่ในระบบให้สมบูรณ์ จากนั้นคลิกที่ปุ่ม "Submit" ด้านล่าง

3) ระบบจะแสดงข้อความ "ขอบคุณสำหรับการลงทะเบียน..." เสร็จสิ้นกระบวนการสมัครในระบบ

4) ผู้สมัครสามารถแก้ไขข้อมูลการสมัครทุน และพิมพ์ใบสมัครทุน ทันที หรือ Log in เข้าสู่ระบบในครั้งต่อไป ้ เพื่อดำเนินได้ โดย Log in เข้าสู่ระบบและคลิกที่คำว่า "**ประวัติหลักสูตร**" ที่มุมขวาด้านบนสุดของหน้าจอ จากนั้น ผู้สมัครสามารถ **แก้ไขข้อมูลการสมัคร** หรือ **พิมพ์ใบสมัครทุน** ได้จากหน้านี้

5) Log out เพื่อออกจากระบบ

## หมายเหตุ

1. แบบฟอร์มอื่น ๆ ได้แก่ OCSC 1 , สนง.กพ. 6 , สนง.กพ. 6.1 จะปรากฏเมื่อท่านสั่งพิมพ์แบบแสดงความจำนงสมัครคัดเลือก 2. ผู้ที่ประสงค์จะสมัครรับทุนดังกล่าว ต้องสมัครไปยังสถาบันการศึกษาในต่างประเทศ ในสาขาวิชาตามกรอบ ้สาขาวิชาที่กำหนด และได้รับการตอบรับจากสถาบันการศึกษาในต่างประเทศให้เข้าศึกษาโดยไม่มีเงื่อนไขแล้ว จึงกรอกใบสมัคร และ download แบบฟอร์มอื่น ๆ จากเว็บไซต์ของสำนักงาน ก.พ. ทั้งนี้เป็นไปตามประกาศรับสมัครา

หากมีปัญหาเกี่ยวกับระบบลงทะเบียน (http://register.ocsc.go.th/) โปรดติดต่อ 02 547 1080